|                   | SKILLS CENTER<br>STANDARD OPERATING PROCEDURE | A BIOFIZZ     |
|-------------------|-----------------------------------------------|---------------|
| BLAST             | Effective Date: 02/15//2021                   | Revision #1.0 |
| Sequence Analysis | Checked by A. Siclair                         | M. Guzie      |

### BACKGROUND

Sequence analysis is the bioinformatic process of using analytical tools and programs to study the comparative composition, structure, and function of biological macromolecules; primarily DNA, RNA, and proteins (polypeptides). Once a macromolecule has been sequenced, the sequence can be put into a program which will identify characteristics of the molecule based on comparison with other available sequences in a database. There are a variety of bioinformatic programs accessible to scientists today to analyze sequence properties in different ways, such as determining sequence similarities (BLAST), predicting how proteins will interact with DNA (ChIP-Seq), predicting how proteins will interact with other proteins (STRING) or with specific molecules/ligands (SwissDock), or giving a general molecular simulation to predict the behavior of molecules (OpenStructure).

The first techniques to sequence large biological molecules were developed in the mid-20<sup>th</sup> century. Renowned scientist Frederick Sanger greatly contributed to the field with his revolutionary chain termination sequencing technology developed in 1977; known as Sanger Sequencing, this technique involves the use of fluorescent dideoxynucleotides which act as terminators in the polymerization of DNA, as DNA polymerase needs the 3' OH to build upon. This creates many gene fragments which can then be ran on a gel and allow for sequencing based on length, revealing the gene's sequence. Methods of sequence analysis began to take off in the 1970's after sequencing techniques became more popularized, allowing more scientists to readily sequence DNA and then use analytical techniques to discover the functions of genes and molecules (Chain and Heather, 2016).

Techniques of sequence analysis allow scientists to compare and align sequences to see their similarity and predict their function, observe mutations, and study evolution. Sequence analysis can also be used to predict what the structure of a protein will be from the gene which encodes it and identify important reactive areas in the protein: active sites, ligand docks, and modification sites. This module covers the use of one of the most common tools of sequence analysis, BLAST (basic local alignment search tool). BLAST can be used to compare nucleotide (DNA/RNA) or protein sequence similarity to other sequences in a database. BLAST is useful to identify similar sequences which could possess similar functions or be homologs when new genes are discovered; for this reason, it is also applicable in the study of evolution. BLAST identifies similar molecular sequences by identifying short matching segments between the two sequences, then making local alignments. The BLAST algorithm was published in *The Journal of Molecular Biology* in 1990 and the program has grown in its use since (Lobo, 2008).

### 1. PURPOSE

|                   | SKILLS CENTER<br>STANDARD OPERATING PROCEDURE | A BIOFIZZ     |
|-------------------|-----------------------------------------------|---------------|
| BLAST             | Effective Date: 02/15//2021                   | Revision #1.0 |
| Sequence Analysis | Checked by A. Siclair                         | M. Guzie      |

The purpose of this procedure is to recognize the multitude of applicable uses of sequence analysis and to familiarize oneself with one of the most common applications, BLAST, by picking a gene of interest and using the database.

# 2. SCOPE

This procedure applies to qualified skills center users.

# 3. **RESPONSIBILITY**

- 3.1. It is the responsibility of the user to understand and perform the procedure described in this document.
- 3.2. It is the responsibility of the user performing the procedure to fully document any deviations from the written procedure (in a computer lab, document your findings using the database.)
- 3.3. It is the responsibility of the user to become trained in the use of this application.

# 4. DEFINITIONS

- 4.1. <u>BLAST</u>: Basic Local Alignment Search Tool, a bioinformatics online database to compare macromolecule sequence similarities.
- 4.2. <u>Nucleotide</u>: The monomer building blocks which make up the nucleic acid polymers of DNA and RNA.
- 4.3. <u>Amino Acids</u>: The monomer building blocks which make up the polypeptide chain polymers which form proteins.
- 4.4. <u>Query Sequence</u>: The search sequence which is entered into the BLAST engine.
- 4.5. <u>Max Score Value</u>: Indicates similarity between best matching part of target sequence and query sequence.
- 4.6. <u>Total Score Value:</u> The overall sum of the BLAST scores from each segment which closely aligns between the match and the query segment; the total score value may be larger than the max score if the sequences align in multiple places.
- 4.7. <u>Query Cover</u>: The percentage of the alignment between the query sequence to the match sequence.
- 4.8. <u>The Expect (É) Value:</u> Indicates how likely it is that the match is due to chance; a higher value indicating the higher likelihood the match is due to chance, a lower value indicating the match to be significant. The cut off for an E-value will depend on several factors, such as the length of the query sequence and the size of the database.
- 4.9. <u>Percent Identity:</u> The percentage of identical bases in the best matching alignment region.

|                   | SKILLS CENTER<br>STANDARD OPERATING PROCEDURE | A BIOFIZZ     |
|-------------------|-----------------------------------------------|---------------|
| BLAST             | Effective Date: 02/15//2021                   | Revision #1.0 |
| Sequence Analysis | Checked by A. Siclair                         | M. Guzie      |

- 4.10. <u>Homolog:</u> A gene similar in structure and evolutionary origin to a gene in another species.
- 4.11. <u>Contigs:</u> In sequencing, overlapping DNA segments that are used to identify similar genes.

### 5. MATERIALS/EQUIPMENT

- 5.1. BLAST Database
- 5.2. National Institute of Health (NIH) Website
- 5.3. Method to record results (computer file or notebook.)

### 6. PROCEDURE

In this module you will perform a BLAST on both a DNA sequence and a polypeptide sequence. You can choose separate genes for each but it may be most beneficial and insightful to choose the same gene for both methods.

#### 6.1. Nucleotide BLAST

- 6.1.1 Begin with a primary test by running a BLAST for the human myoglobin gene. The sequence of the myoglobin gene can be found here: <u>https://www.ncbi.nlm.nih.gov/nuccore/AH002877.2</u> (Scroll to the bottom where it says ORIGIN)
- 6.1.2. Go to <u>https://blast.ncbi.nlm.nih.gov/Blast.cgi</u> to perform the BLAST search for human myoglobin. Select Nucleotide BLAST.
- 6.1.3. Paste the gene sequence into the "Query Sequence" box.
- 6.1.4. Make sure the database is set to Standard Databases and "Nucleotide collection (nr/nt)".

| Choose Search        | h Set                                                                                                    |
|----------------------|----------------------------------------------------------------------------------------------------|
| Database             | ● Standard databases (nr etc.): ○ rRNA/ITS databases ○ Genomic + transcript databases ○ Betacoronavirus                                                       |
|                      | Nucleotide collection (nr/nt)                                                                                                    |
| Organism<br>Optional | Enter organism name or idcompletions will be suggested exclude Add organism Enter organism common name, binomial, or tax id. Only 20 top taxa will be shown 🚱 |

- 6.1.5. Under program selection, there are options to search for highly similar sequences (megablast), somewhat similar sequences (blastn), or more dissimilar sequences (discontinuous megablast). Megablast will search for the <u>best</u> <u>matching sequences</u> in the database, while blastn will result in a larger variety of sequences, including more from other organisms. Conduct each of these to observe the differences. Start with selecting megablast to find the sequences with the highest matches select BLAST.
- 6.1.6. <u>Megablast:</u> Yielding the highest matches. Genes that match very well with the query gene will all appear beneath the query gene. Some of the matches might

|                   | SKILLS CENTER<br>STANDARD OPERATING PROCEDURE | A BIOFIZZ     |
|-------------------|-----------------------------------------------|---------------|
| BLAST             | Effective Date: 02/15//2021                   | Revision #1.0 |
| Sequence Analysis | Checked by A. Siclair                         | M. Guzie      |

just be segments of the query gene, or alternative mRNA transcripts due to splicing. Under the "descriptions" tab, each match will have several statistical values to the right (refer to DEFINITIONS section.)

| Descr | riptions                                                                              | Graphic Summary                  | Alignments            | Taxonomy          |   |                 |              |                |                |            |               |          |                 |  |
|-------|---------------------------------------------------------------------------------------|----------------------------------|-----------------------|-------------------|---|-----------------|--------------|----------------|----------------|------------|---------------|----------|-----------------|--|
| Sequ  | Sequences producing significant alignments Download 🗡 🚾 Select columns 👋 Show 100 🖍 🥹 |                                  |                       |                   |   |                 |              |                |                |            |               |          |                 |  |
| 🗹 se  | elect all 10                                                                          | 00 sequences selected            |                       |                   |   | Gen             | Bank         | Grap           | hics           | Distand    | ce tree of    | results  | New MSA Viewer  |  |
|       |                                                                                       |                                  | Description           |                   |   | Scientific Name | Max<br>Score | Total<br>Score | Query<br>Cover | E<br>value | Per.<br>Ident | Acc. Len | Accession       |  |
| 🗹 H   | omo sapiens                                                                           | myoglobin (MB) gene, complet     | e cds                 |                   | 1 | Homo sapiens    | 4933         | 12936          | 99%            | 0.0        | 100.00%       | 6889     | AH002877.2      |  |
| 🗹 🗠   | omo sapiens                                                                           | DNA, chromosome 22, nearly of    | complete genome       |                   | 1 | Homo sapiens    | 4922         | 62372          | 99%            | 0.0        | 99.93%        | 46684173 | AP023482.1      |  |
| 🛛 🗹 🖽 | omo sapiens                                                                           | myoglobin transcript variant 1 ( | MB) gene, complete co | ls                | 1 | Homo sapiens    | 4911         | 12976          | 99%            | 0.0        | 99.85%        | 14045    | DQ003030.1      |  |
| 🗹 🖂   | omo sapiens                                                                           | isolate CHM13 chromosome 2       | 2                     |                   | 1 | Homo sapiens    | 4872         | 69184          | 99%            | 0.0        | 99.59%        | 51353906 | CP068256.1      |  |
| 🗹 E.  | ukaryotic synt                                                                        | hetic construct chromosome 2     | 2                     |                   |   | eukaryotic synt | 4867         | 47153          | 99%            | 0.0        | 99.55%        | 35194566 | CP034501.1      |  |
| 🛛 🗹 🖽 | omo sapiens                                                                           | myoglobin (MB), RefSeqGene       | on chromosome 22      |                   | 1 | Homo saplens    | 4867         | 12775          | 99%            | 0.0        | 99.55%        | 23591    | NG_007075.1     |  |
| - 🗹 H | uman DNA se                                                                           | quence from clone CITF22-62      | D4 on chromosome 22   | complete sequence | 1 | Homo sapiens    | 4867         | 10078          | 77%            | 0.0        | 99.55%        | 40665    | AL049747.1      |  |
| - 🗹 H | uman myoglo                                                                           | bin gene (exon 1) (and joined (  | CDS)                  |                   | 1 | Homo sapiens    | 4682         | 4682           | 38%            | 0.0        | 99.80%        | 3768     | <u>X00371.1</u> |  |

There are several different tabs that can be used to view results in different manners: shown here is "Descriptions", showing matches and corresponding statistical significance, but there is also "Graphic Summary" which gives a visual representation of match alignments, "Alignments" which shows the actual nucleotide sequence of the alignments, and "Taxonomy" which shows relatedness and matches to other organisms. Explore these tabs to see how the information can be presented in different manners.

6.1.7. <u>Blastn:</u> Yielding somewhat similar sequences with more variability. After analyzing the results from the megablast, now perform a blastn. Return to the BLAST homepage and enter the Myoglobin nucleotide sequence again, this time selecting somewhat similar sequences "Blastn." While many of the top results may be like the first megablast, as you scroll down you will find genes with lower percent identities and lower overall scores, indicating variations in the Myoglobin gene (or other genes) in other organisms.

|   |                                                                                     | -                      |     |       |     |        |        |          |                 |
|---|-------------------------------------------------------------------------------------|------------------------|-----|-------|-----|--------|--------|----------|-----------------|
| ~ | Canis lupus familiaris breed Labrador retriever chromosome 10a                      | Canis lupus familiaris | 744 | 4181  | 57% | 0.0    | 76.19% | 69938001 | CP050591.1      |
| • | Canis lupus familiaris breed Labrador retriever chromosome 10b                      | Canis lupus familiaris | 741 | 4171  | 57% | 0.0    | 76.15% | 69942321 | CP050611.1      |
| • | PREDICTED: Sus scrofa uncharacterized LOC110260651 (LOC110260651), ncRNA            | Sus scrofa             | 736 | 850   | 25% | 0.0    | 71.58% | 1730     | XR_002343916.1  |
| ~ | PREDICTED: Aotus nancymaae myoglobin (MB), transcript variant X2, mRNA              | Aotus nancymaae        | 718 | 1203  | 15% | 0.0    | 83.19% | 1097     | XM_012434301.1  |
| • | PREDICTED: Aotus nancymaae myoglobin (MB), transcript variant X1, mRNA              | Aotus nancymaae        | 718 | 1492  | 18% | 0.0    | 83.19% | 1204     | XM_012434300.1  |
| • | PREDICTED: Macaca mulatta uncharacterized LOC114670365 (LOC114670365), ncRNA        | Macaca mulatta         | 669 | 732   | 7%  | 0.0    | 92.36% | 2108     | XR_003719884.1  |
| - | Homo sapiens MB full length open reading frame (ORE) cDNA clone (cDNA clone C22ORE: | Homo sapiens           | 571 | 1240  | 10% | 3e-157 | 99.38% | 680      | CR456516.1      |
| • | PREDICTED: Microcebus murinus myoglobin (MB), mRNA                                  | Microcebus murinus     | 563 | 1029  | 16% | 4e-155 | 78.62% | 1132     | XM_012787097.2  |
| • | Halichoerus grypus myoglobin gene fragment encoding first exon (and joined CDS)     | Halichoerus grypus     | 530 | 530   | 8%  | 9e-145 | 80.79% | 603      | <u>V00471.1</u> |
| • | Oryzias latipes strain HSOK chromosome 18                                           | Oryzias latipes        | 464 | 3964  | 9%  | 3e-125 | 75.74% | 30416519 | CP020638.1      |
| • | Oryzias latipes strain HNI chromosome 23                                            | Oryzias latipes        | 460 | 5068  | 9%  | 1e-123 | 76.36% | 22812639 | CP020801.1      |
| • | Oryzias latipes strain Hd-rR chromosome 1 sequence                                  | Oryzias latipes        | 458 | 15231 | 9%  | 5e-123 | 77.24% | 37713152 | CP020665.1      |
| • | Oryzias latipes strain Hd-rR chromosome 13 sequence                                 | Oryzias latipes        | 453 | 21196 | 9%  | 6e-122 | 76.02% | 33825776 | CP020677.1      |
| • | <u>Takifugu rubripes genome assembly, chromosome: 22</u>                            | Takifugu rubripes      | 451 | 4631  | 9%  | 7e-121 | 76.89% | 16056980 | LR584243.1      |
| ~ | Oryzias latipes strain HNI chromosome 17                                            | Oryzias latipes        | 445 | 13849 | 9%  | 3e-119 | 75.88% | 28809336 | CP020795.1      |
| • | Oryzias latipes strain HNI chromosome 1                                             | Oryzias latipes        | 444 | 15489 | 9%  | 1e-118 | 77.19% | 34611496 | CP020779.1      |
| ~ | Oryzias latipes strain Hd-rR chromosome 6 sequence                                  | Oryzias latipes        | 444 | 5006  | 9%  | 1e-118 | 76.15% | 32246747 | CP020670.1      |
|   |                                                                                     |                        |     |       |     |        |        |          |                 |

|                   | SKILLS CENTER<br>STANDARD OPERATING PROCEDURE | A BIOFIZZ     |
|-------------------|-----------------------------------------------|---------------|
| BLAST             | Effective Date: 02/15//2021                   | Revision #1.0 |
| Sequence Analysis | Checked by A. Siclair                         | M. Guzie      |

6.1.8. The 3<sup>rd</sup> option for more dissimilar sequences (discontiguous megablast) can be used to find genes with even more variation from the original sequence; yields results without contigs (see DEFINITIONS).

# 6.2. Protein BLAST

- 6.2.1 Begin with another primary test by running a BLAST for the human myoglobin protein. The amino acid sequence of human myoglobin can be found here: <u>https://www.ncbi.nlm.nih.gov/protein/P02144.2</u> (Scroll to the bottom where it says ORIGIN)
- 6.2.2 Go to <u>https://blast.ncbi.nlm.nih.gov/Blast.cgi</u> to perform the BLAST search for human myoglobin. Select Protein BLAST.
- 6.2.3 Paste the amino acid sequence into the "Query Sequence" box.
- 6.2.4 Make sure the database is set to "Non-redundant protein sequences (nr)".
- 6.2.5 Under program selection, there are even more algorithms and different ways to analyze protein sequences than for the nucleotide blast. Use the original protein BLAST, blastp, to analyze protein sequence similarities at the most basic level. As with the nucleotide BLAST, proteins with similar sequences will appear with statistical values to indicate their relevance.
- 6.2.6 Return to the BLAST homepage to run an additional blastp on myoglobin. This time, you will pretend you do not know what protein you are searching for or that you only have a segment of the sequence and use blastp to help you determine what type of protein you have. To do this, change the database from non-redundant protein sequences (nr) to an annotated protein database, such as RefSeq Select Proteins or UniProtKB/SwissProt. These databases include annotations which include functions of certain recurring sequences or domains.
- 6.2.7 Delete a portion of the myoglobin amino acid sequence leaving about 1/3 of a consecutive sequence remaining, and then BLAST it using either RefSeq or UniProtKB/SwissProt as the database.
- 6.2.8 Observe what matches come up to help identify the protein based on only a portion of the sequence.

# 7. TROUBLE SHOOTING

- 7.1. "No sequence similarity found." This may be due to a sequence being too short and the program finding too high of an E value. The E-value threshold can be changed under "Algorithm parameters." Change it to >10 as it is normally capped at 10.
- 7.2. The E value (the expect value) can be thought of as the number of hits one can expect to occur due to chance. The lower the value, the less likely the similar

|                   | SKILLS CENTER<br>STANDARD OPERATING PROCEDURE | A BIOFIZZ     |
|-------------------|-----------------------------------------------|---------------|
| BLAST             | Effective Date: 02/15//2021                   | Revision #1.0 |
| Sequence Analysis | Checked by A. Siclair                         | M. Guzie      |

sequences identified were found just due to chance; they are more likely to be significant.

# 8. REFERENCES

- BLAST (Basic Local Alignment Search Tool.) National Center for Biotechnology Information. Retrieved from <u>https://blast.ncbi.nlm.nih.gov/Blast.cgi</u>.
- Heather, J., & Chain, B. (2016, January). The sequence of sequencers: The history of sequencing DNA. Retrieved from <a href="https://www.ncbi.nlm.nih.gov/pmc/articles/PMC4727787/">https://www.ncbi.nlm.nih.gov/pmc/articles/PMC4727787/</a>
- Lobo, I. (2008) Basic Local Alignment Search Tool (BLAST). *Nature Education* 1(1):215. Retrieved from <u>https://www.nature.com/scitable/topicpage/basic-local-alignment-search-tool-blast-29096/</u>.
- Nucleotide Sequence Search. National Center for Biotechnology Information. Retrieved from <a href="https://www.ncbi.nlm.nih.gov/nucleotide/">https://www.ncbi.nlm.nih.gov/nucleotide/</a>.
- Protein Sequence Search. National Center for Biotechnology Information. Retrieved from <u>https://www.ncbi.nlm.nih.gov/protein/</u>.

|                   | SKILLS CENTER<br>STANDARD OPERATING PROCEDURE | A BIOFIZZ     |
|-------------------|-----------------------------------------------|---------------|
| BLAST             | Effective Date: 02/15//2021                   | Revision #1.0 |
| Sequence Analysis | Checked by A. Siclair                         | M. Guzie      |

# 9. MODULE MASTERY TASK

Perform a BLAST sequence analysis search on a gene/protein of your choosing and analyze the results.

### 9.1. Nucleotide Blast

9.1.1. Choose a gene of interest and find the nucleotide sequence of the gene. Use <a href="https://www.ncbi.nlm.nih.gov/nucleotide/">https://www.ncbi.nlm.nih.gov/nucleotide/</a> to find the nucleotide sequence of a gene of interest. Several sequence results may show up even if you specified the organism; make sure you choose the complete gene for linear DNA (Example below of what was selected to find the DNA sequence of human myoglobin.)

| S NCBI Resources 🗵                                                                                                    | How To 🗵                                                                                                    | Sign in to NCBI                                                                                                    |
|----------------------------------------------------------------------------------------------------|----------------------------------------------------------------------------------------------------|----------------------------------------------------------------------------------------------------|
| Nucleotide                                                                                                    | Nucleotide v Homo sapiens myoglobin<br>Create alert Advanced                                                                                                    | Search Holp                                                                                                    |
| COVID-19<br>Public health in                                                                                                  | is an emerging, rapidly evolving situation.<br>omaton.(CDC)   Research.information.(NBI)   SARG.CoV.2.data.(NCDI)   Prevention.and Instimuted Information.(NBI) | ×                                                                                                    |
| Species                                                                                                    | Summary + 20 per page + Sort by Default order + Send to: +                                                                                                    | Filters: Manage Filters                                                                                                    |
| Bacteria (6)<br>Customize                                                                                                    |                                                                                                    | Results by taxon                                                                                                    |
| Molecule types<br>genomic DNA/RNA (35)<br>mRNA (124)<br>Customize<br>Source databases<br>INSDC (GenBank) (142)<br>RefSeq (20) | ottive Was this helpful?   MB — mycojobin  Horns andreins furmas)  Also known as PVALB                                                                          | hop organisms [Ling]<br>Homo sapisons (142)<br>Cervus eleptrus hippelaphus (2)<br>Trichinella papuae (2)<br>Rhodopirellula battica SH 1 (2)<br>All other taxa (10)<br>More |
| Customize<br>Sequence Type<br>Nucleotide (82)<br>EST (80)                                                                     | Cernetic: 4151<br>Tedfilses transactists (0) Beffiles proteins (0) BeffilesGene (1) PubMed (02)<br>Otthologs Genome Browser BLAST Download                      | Find related data  Database: Select                                                                                                    |
| Sequence length<br>Custom range                                                                                               |                                                                                                    |                                                                                                    |
| Release date                                                                                                    | RefSeq Sequences +                                                                                                    | Search details                                                                                                    |
| Revision date<br>Custom range                                                                                                 | Items: 1 to 20 of 162                                                                                                    | ("Homo sapiens"[Organism] OR Homo<br>sapiens[All Fields]) AND myoglobin[All<br>Fields]                                                                                     |
| Clear all                                                                                                    | << First < Prev Page 1 of 9 Next> Last>>                                                                                                    |                                                                                                    |
| Show additional filters                                                                                                    | Homo sapiens myoglobin (MB) gene_complete_cds 1. 6,889 bp linear DNA                                                                                            | Search See more                                                                                                    |
|                                                                                                    | Accession: AH002877.2 GI: 1049011000<br>Protein PubMed Taxonomy                                                                                                 | Recent activity                                                                                                    |
|                                                                                                    | GenBank FASTA Graphics                                                                                                    | Turn Off Clear                                                                                                    |

9.1.2. Run both a megablast and a blastn for a gene of choice and make record of at least one gene found from each result and what the values indicated about the similarity between the query gene and the match gene. For the blastn, indicate a homolog (see DEFINITIONS) for the gene from a different species.

# 9.2. Protein BLAST

- 9.2.1. Choose a protein of interest and find the amino acid sequence. Use <u>https://www.ncbi.nlm.nih.gov/protein/</u> to find the amino acid sequence of a protein of interest. It may be most beneficial to use the protein encoded by the same gene you chose for the nucleotide BLAST to observe characteristics of gene expression and homology.
- 9.2.2. Run a blastp with the non-redundant protein sequences (nr) database and make record of a several proteins with high sequence similarity.
- 9.2.3. Delete a portion of the protein and run a blastp using RefSeq or UnitProtKB/SwissProt as the database and make a record of what

|                   | SKILLS CENTER<br>STANDARD OPERATING PROCEDURE | A BIOFIZZ     |
|-------------------|-----------------------------------------------|---------------|
| BLAST             | Effective Date: 02/15//2021                   | Revision #1.0 |
| Sequence Analysis | Checked by A. Siclair                         | M. Guzie      |

domains/polypeptide sequences showed up to help you identify your protein. Also make a note of any polypeptides that may have shown up that indicate a protein of similar function to your protein, or homologs from another organism.